## 8.4 確認待ち工事の内容確認

工事発注者より排出事業者へ修正依頼した工事について、排出事業者よりチェックリスト 確認の返答がある場合、「公共工事発注者情報」画面のよく使う機能欄に [内容確認]が表示 されます。

確認待ち工事の内容確認の手順を以下に示します。

①「公共工事発注者情報」画面より、[よく使う機能]欄の 内容確認 ボタンをクリック します。

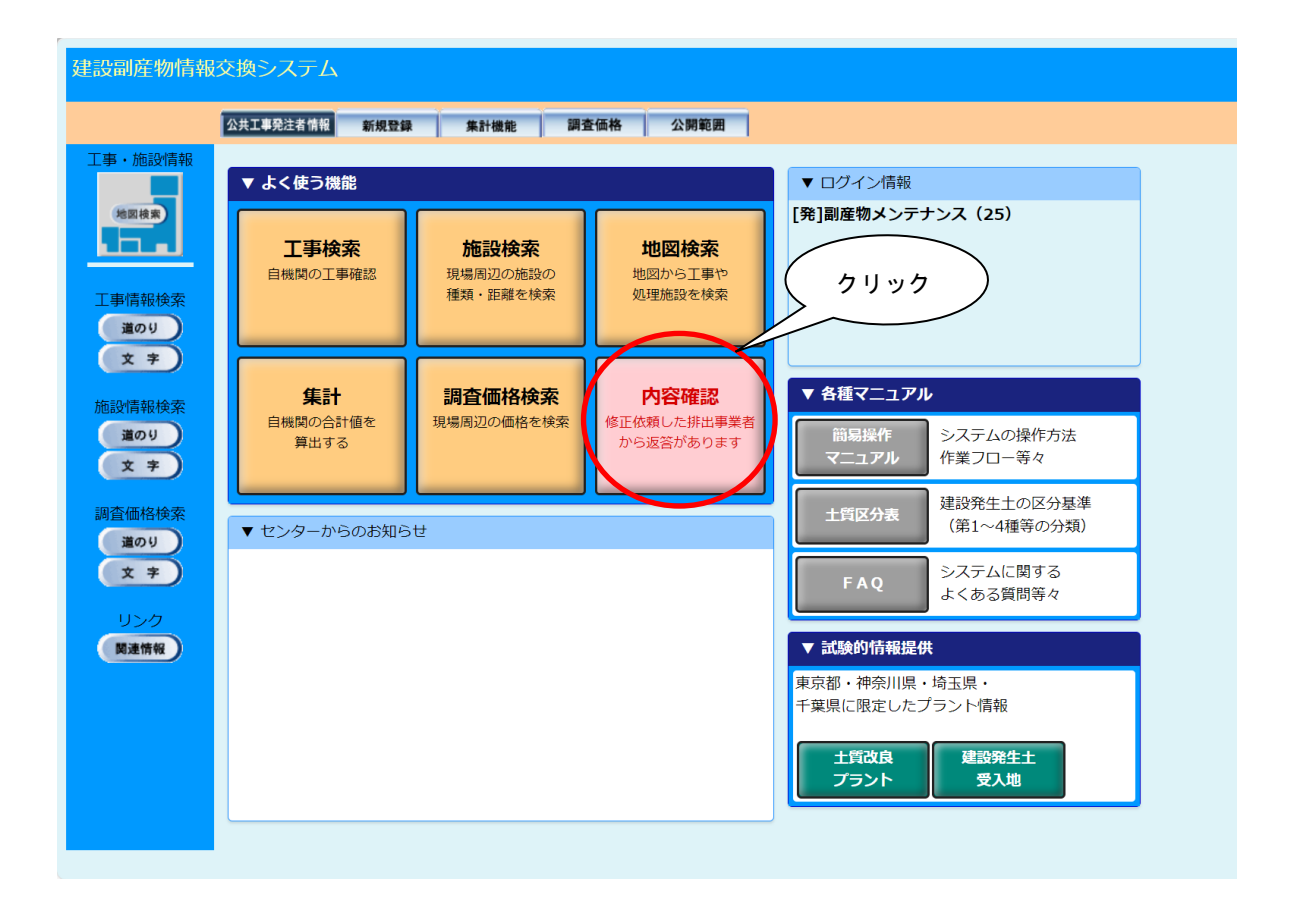

## ②排出事業者から返答のあった工事の「工事一覧(文字検索)」画面が表示されます。「チ ェックリストの確認状態」欄のボタンをクリックすると「チェックリストの内容確認」 画面が表示されます。

| 🥔 https://www3.recycle.jacic.or.jp/?UICODE=E2&ACTION=REFRESH&_req_key=1612886989191 - 建設副産物情報交換シス - Internet 🗕 🗖 🗙 |     |       |                          |          |                     |                         |                                 |                      |                |                     |            |            |        |                  |        |      |                         |
|----------------------------------------------------------------------------------------------------|-----|-------|--------------------------|----------|---------------------|-------------------------|---------------------------------|----------------------|----------------|---------------------|------------|------------|--------|------------------|--------|------|-------------------------|
| 建設副産物情報交換システム                                                                                                    |     |       |                          |          |                     |                         |                                 |                      |                |                     |            |            |        |                  |        |      |                         |
|                                                                                                    |     |       |                          |          |                     |                         | 工事-                             | -覧(び                 | て字検索           | )                   |            |            |        |                  |        |      |                         |
| 工事情報検索                                                                                                    |     |       |                          |          |                     |                         |                                 | /                    | 94mta 44/40    | <b>→</b> * ≠ 二:     | 、<br>、     |            |        |                  | _      |      |                         |
| 道のり                                                                                                    |     |       |                          |          |                     |                         |                                 | (11)                 | ++1~111+6      | ∃727€7⊼.            | ,          |            | 久護書新の日 | $\left( \right)$ | ゥリ     | ック   |                         |
| 施設情報検索                                                                                                    |     |       |                          | 10075    | 10.6 T              |                         |                                 |                      |                |                     |            |            |        |                  | $\sim$ |      | 丁市市市                    |
| 道のり                                                                                                    | 出力  | 工事ID  | 事業所                      | 詞且<br>区分 | <sub>岐上</sub><br>年度 | 発注機関                    | 工事名                             | 工事種別                 | 工事場所           | (地先)                | 着工         | 竣工         | の確認状態  | 7 情報             | 地図     | 更新   | 工 <del>爭</del> 頂報<br>削除 |
| 文 <del>字</del><br>調査 価格検索<br>道のり<br>文 <del>字</del><br>リンク<br>関連情報                                                  |     |       | [拼画]屋初<br>メンテナンス<br>(17) | 実施       | 2017                | 副産物セン<br>ター メンテ<br>ナンス1 | 【テスト】<br>000                    | 舗装(道<br>路)           | 東京都千代<br>田区    | 00                  | 2017/04/01 | 2017/08/01 | 確認待ち   | 表示               | 表示)    | 更新   | 削除                      |
|                                                                                                    |     |       | [排]副産物<br>メンテナンス<br>(17) | 実施       | 2087                | 副産物セン<br>ター メンテ<br>ナンス1 | 【テスト】平<br>成28年度<br>○○号舗装<br>工事2 | 舗装(道<br>路)           | 東京都港区          | 赤坂7<br>丁目10<br>番20号 | 2087/04/01 | 2087/12/31 | 確認待ち   | 表示               | 表示)    | 更新   |                         |
|                                                                                                    |     |       | [排]副産物<br>メンテナンス<br>(17) | 実施       | 2023                | 副産物セン<br>ター メンテ<br>ナンス1 | テスト登録<br>20200812               | 非木造増<br>築(建築)        | 東京都港区          | 赤坂7<br>丁目10<br>番20号 | 2020/08/15 | 2023/09/20 | 確認待ち   | 表示               | 表示)    | 更新   |                         |
|                                                                                                    |     |       | [排]副産物<br>メンテナンス<br>(17) | 実施       | 2020                | 副産物セン<br>ター メンテ<br>ナンス1 | 国道○○<br>号△△道<br>路高架橋<br>下部工事    | 非木造解<br>体(建築)        | 東京都港区          | 赤坂7<br>丁目10<br>番20号 | 2020/12/20 | 2021/03/31 | 確認待ち   | 表示               | 表示)    | 更新   | 創除                      |
|                                                                                                    |     |       | [排]副産物<br>メンテナンス<br>(17) | 実施       | 2020                | 副産物セン<br>ター メンテ<br>ナンス1 | atest                           | 修繕・模<br>様替え<br>(建築)  | 東京都港区          | a                   | 2020/12/01 | 2020/12/02 | 確認待ち   | 表示               | 表示)    | 更新   |                         |
|                                                                                                    |     |       | [排]副産物<br>メンテナンス<br>(17) | 実施       | 2018                | 副産物セン<br>ター メンテ<br>ナンス1 | 20171129<br>搬入搬出<br>01          | 非木造改<br>築・改修<br>(建築) | 東京都港区          | 赤坂                  | 2017/06/29 | 2018/04/30 | 確認待ち   | 表示               | 表示)    | 更新   |                         |
|                                                                                                    |     |       | [排]副産物<br>メンテナンス<br>(17) | 実施       | 2020                | 副産物セン<br>ター メンテ<br>ナンス1 | テスト                             | 修繕・模<br>様替え<br>(建築)  | 東京都港区          | 赤坂7<br>丁目10<br>番20号 | 2020/12/01 | 2020/12/31 | 確認待ち   | 表示               | 表示)    | 更新   |                         |
|                                                                                                    |     |       | [排]副産物<br>メンテナンス<br>(17) | 実施       | 2028                | 副産物セン<br>ター メンテ<br>ナンス1 | テスト                             | 修繕・模<br>様替え<br>(建築)  | 東京都港区          | 赤坂                  | 2020/06/16 | 2028/12/15 | 確認待ち   | 表示)              | 表示)    | 更新   |                         |
|                                                                                                    |     |       | [排]副産物<br>メンテナンス<br>(17) | 実施       | 2021                | 副産物セン<br>ター メンテ<br>ナンス1 | 井草 1号<br>舗装修繕<br>工事             | 非木造改<br>築・改修<br>(建築) | 東京都練馬<br>区     | 井草<br>1-1-1         | 2020/01/01 | 2022/01/01 | 確認待ち   | 表示)              | 表示)    | 更新   |                         |
|                                                                                                    |     |       | [排]副産物<br>メンテナンス<br>(17) | 実施       | 2021                | 副産物セン<br>ター メンテ<br>ナンス1 | ∘∘工事                            | 下水道関<br>係工事          | 神奈川県川<br>崎市川崎区 | adfa                | 2020/06/04 | 2021/06/11 | 確認待ち   | 表示)              | 表示)    | 更新   |                         |
|                                                                                                    |     |       | [発]副産物<br>メンテナンス<br>(29) | 計画       | 2020                | 副産物セン<br>ター メンテ<br>ナンス1 | ○○小学<br>校電気設<br>備修繕工<br>事       | 修繕・模<br>様替え<br>(建築)  | 東京都足立区         | 赤坂7<br>丁目           | 2020/12/20 | 2021/03/31 | 確認待ち   | 表示               | 表示)    | 更新   | 削除                      |
|                                                                                                    |     |       |                          |          |                     |                         |                                 |                      |                |                     |            |            |        |                  |        |      |                         |
|                                                                                                    |     |       |                          |          |                     |                         |                                 |                      | 7,53           | )                   |            |            |        |                  |        |      |                         |
|                                                                                                    | 項目名 | をクリック | すると、その項                  | 目に       | 2110                | 「昇順で並び替                 | 替えができま                          | ्व                   |                |                     |            |            |        |                  |        |      |                         |
|                                                                                                    |     |       |                          |          |                     |                         |                                 |                      |                |                     |            |            |        |                  |        |      |                         |
|                                                                                                    |     |       |                          |          |                     |                         |                                 |                      |                |                     |            |            |        |                  |        |      |                         |
|                                                                                                    |     |       |                          |          |                     |                         |                                 |                      |                |                     |            |            |        |                  |        | 🔍 10 | 🔻 %00                   |